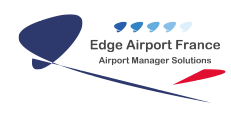

## **Edge Airport France**

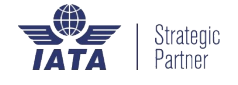

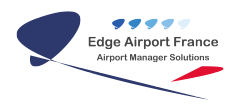

### Table des matières

| Supervision- Paramétrage Global |  |
|---------------------------------|--|
| Edge Airport France             |  |

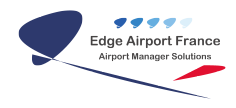

## Supervision- Paramétrage Global

#### ×

Afin d'optimiser la gestion de la Supervision, voici les réglages conseillés :

1 - Passer le temps de rafraichissement des écrans à 3s

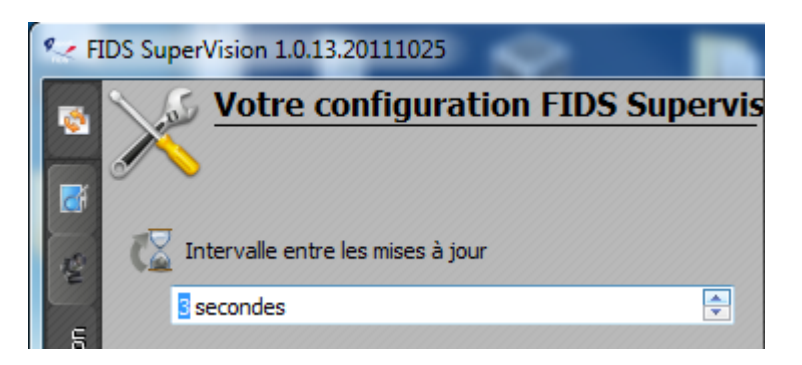

Plus le temps de rafraichissement est faible plus le réseau et les écrans sont sollicités par l'application.

#### 2 - Mettre la résolution la plus basse

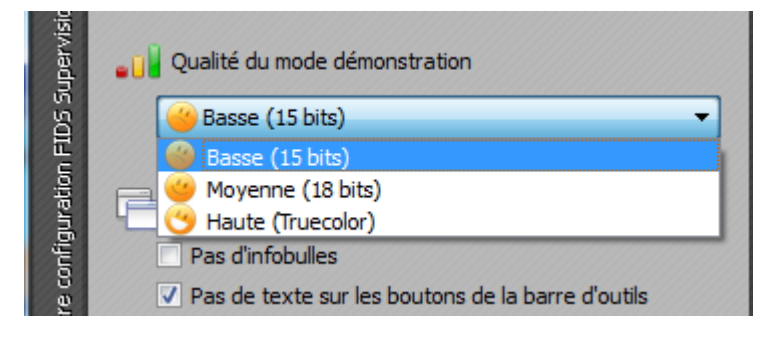

**3** – Pour empêcher une fausse manipulation sur un écran lors de l'aperçu il est conseillé de mettre par défaut l'action de « **voir en direct** »

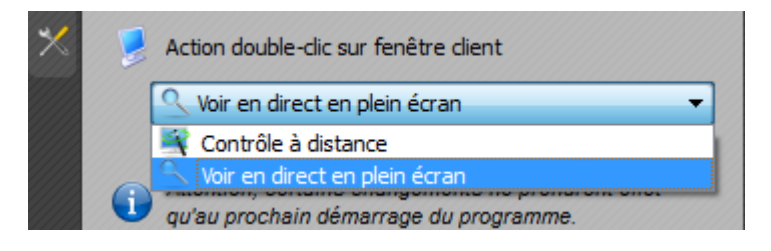

Ces paramétrages devraient vous permettre de profiter pleinement de l'outil de supervision.

Vous pouvez toutefois les modifier en fonction de vos besoins et des ressources disponibles sur le site.

#### From:

https://edgeairport.alwaysdata.net/wiki/ - Documentation Embross (ex Edge Airport)

Permanent link: https://edgeairport.alwaysdata.net/wiki/doku.php?id=guides:utilisation:supervision:paramglob&rev=1505309839

Last update: 13/09/2017 15:37

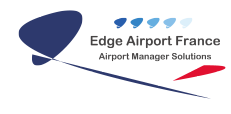

# **Edge Airport France**

## **Airport Manager Solutions**

Phone: +33 553 801 366

Service commercial : contact@edge-airport.com

Support technique : support@edge-airport.com

Edge Airport France SAS au capital de 150 000 €

RCS Bergerac 529 125 346 Les Lèches TVA : FR53529125346 / EORI : FR52912534600039

Tel: +33(0)553 801 366 contact@edge-airport.com www.edge-airport.com